# Hướng dẫn sử dụng Cơ sở dữ liệu Công bố Khoa học và Công nghệ Việt Nam

### Bước 1: Truy cập vào địa chỉ: http://lhtv.vista.vn/login.aspx

- Đăng nhập vào hệ thống
  - + Username: Click vào đây
  - + Password: Click vào đây
- Click vào mục Cơ sở dữ liệu Công bố Khoa học và Công nghệ Việt Nam

## Bước 2: Tìm kiếm bài báo khoa học

- Cách 1: Tìm kiếm cơ bản
- Nhập thuật ngữ cần tìm (tên tác giả, chủ đề/từ khóa,...) cần tìm vào ô tìm

kiếm, sau đó Enter hoặc click Tìm kiếm. (H.1)

| HỆ THỐNG THÔI<br>CƠ SỞ DỮ L          | NG TIN KHOA HỌC VÀ CÔNG NGHỆ<br>LIỆU CÔNG BỐ KH&CN VIỆT | NAM                         | NASATI            |
|--------------------------------------|---------------------------------------------------------|-----------------------------|-------------------|
| TRANG CHÙ CIỚI THIỆU VĂN BÁN VI      | Ê KH&ON HƯƠNG DĂN TRA CỨU LIÊN HỆ                       | Nhập thuật ngữ cần tìm (tên |                   |
| Step Loc Theo Danh Muc               | 🛞 TÌM KIÉM CÔNG ĐÓ KHRCN VIỆT NAM                       | tác giả, chủ đề/từ khóa)    |                   |
| III Nàm xuất bản<br>2019 <i>(39)</i> | Nhập từ khủa tìm kiểm                                   |                             | Tîm kiểm          |
| <u>2018 (3303)</u>                   |                                                         |                             | Tim kiếm ng cao   |
| 2017 (10665)                         | SP CACCONG RÓ KHRCN                                     | Tống                        | số 267382 bản ghi |
| Xem thêm                             | cga cite conto bo triaci                                |                             |                   |

### H.1: Công cụ tìm kiếm trên CSDL

- Trên giao diện kết quả tìm kiếm click chọn Xem toàn văn để đọc/bài báo khoa

học về máy. (H.2)

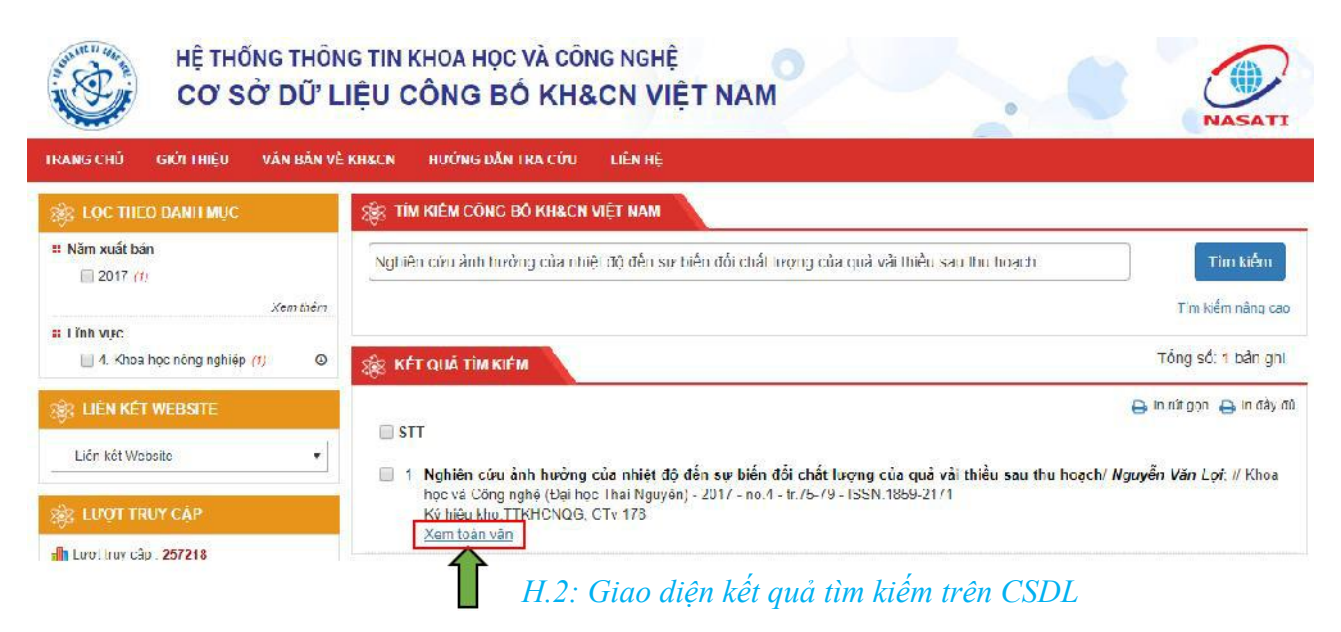

## \* Cách 2: Tìm kiếm theo năm hoặc lĩnh vực

- Click chọn năm hoặc lĩnh vực cần tìm bài báo khoa học ở mục Năm xuất
  bản hoặc Lĩnh vực (nằm ở thanh bên trái trang chủ). (H.3)
- Trên giao diện kết quả tìm kiếm click chọn Xem toàn văn để đọc/bài báo khoa

học về máy. (H.3)

| HỆ THỐNG THÔNG TIN KHOA HỌC VÀ CÔNG NGHỆ<br>CƠ SỞ DỮ LIỆU CÔNG BỐ KH&CN VIỆT NAM<br>TRANG CHÍ GIỚI THIỆU VÀN BẢN VỀ KHACH HƯỚNG TẨN TRA CÍTU LIÊN HỆ |                                                                                                    |  |  |  |
|----------------------------------------------------------------------------------------------------|----------------------------------------------------------------------------------------------------|--|--|--|
|                                                                                                    |                                                                                                    |  |  |  |
| " Nām xuát bản<br>2019 <i>(39)</i>                                                                                                    | Nhập từ khốa tìm kiếm Tìm kiếm                                                                                                    |  |  |  |
| 2018 (3303)                                                                                                    | Tim k ém nang cao                                                                                                    |  |  |  |
| 2017 (*0005,<br>Xem thêm                                                                                                    | 🛞 CÁC CÔNG BÓ KHẠCN Tổng số. 120800 bản ghi                                                                                                    |  |  |  |
| Lînh vực<br>L 1. Khos học tự nhiên <i>(24912)</i> 🚳                                                                                                  | 🖨 In rút gon 😝 In đầy ở                                                                                                    |  |  |  |
| 2. Khoa học ở tuật và công<br>notê (33890)<br>3. Khoa học , dự co Click chọr<br>4. Khoa học học học vừc cần                                          | 1 Một số vấn đề về chính sách an ninh lương thực của Việt Nam/ Lý Hoàng Mai; Vũ Hoàng Yến; // Phát triển bến vừng Vùng -<br>2017 - ru.4 - U.11-16 - ISSN 2354-0729<br>ý hiểu kho:TTKI ICNQG, CV/ 432  em ticêr văn |  |  |  |
| 5. Khos học xã hội (120900) 📀                                                                                                    | 2. Mói quan hệ giữa đào tạo đại học và thực nghiệp trước tác động của CPS/ Nguyễn Thị Luyện; // Khoa học xã hỏi TP Hồ Chí<br>Vinh 2018 no.4 tr67 75 ISSN.1359 0136<br>Kử bia the TRUCHORG, CM/212                  |  |  |  |
| 🗌 6. Khoa học nhân văn (1 (369) 🛛 🚇                                                                                                    | Xem :cêr vàn                                                                                                    |  |  |  |
| 🕸 LIÉN KÉT WEBSITE                                                                                                    | 3 Lao ng dicar tự do trong trong thu vực ASFAN nghiên cứu trường hợp lao động Việt Nam tại Thái Lan' Nguyễn Xuân<br>Anh Khoa học xã hội TP Hồ Chỉ Minh - 2010 - no.4 - tr.22-34 - ISSN 1059-0136                   |  |  |  |
| Liên kết Websile                                                                                                    | Ký higu kho:TTKHCNQG, CV/ 212<br>Xem toár vàn                                                                                                    |  |  |  |

H.3: Giao diện tìm kiếm theo năm hoặc lĩnh vực

thank you